# คู่มือการใช้งาน Time Attendance เมนูประมวลผลเวลาทำงานของพนักงาน

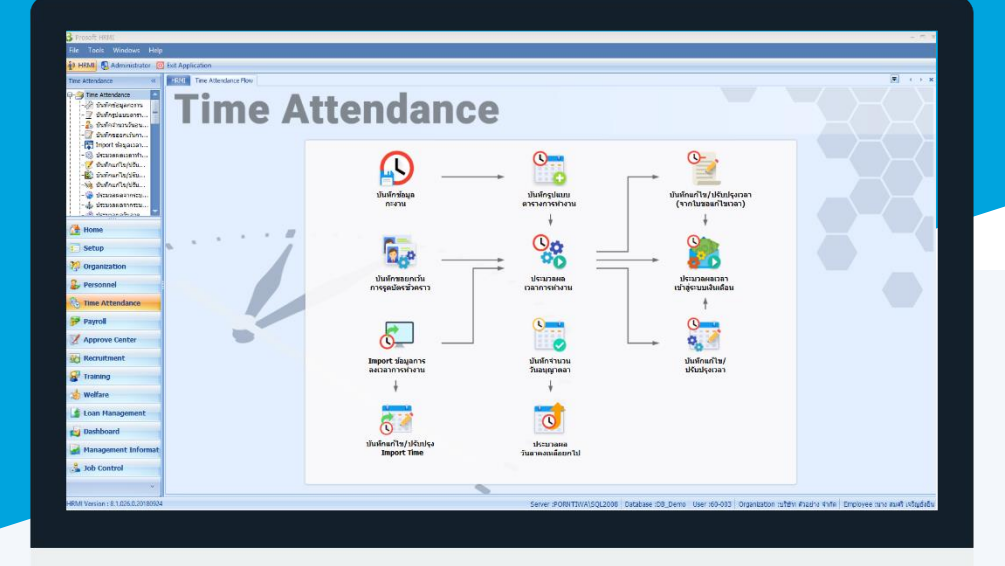

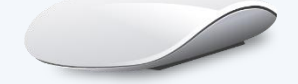

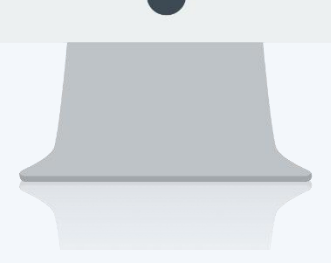

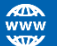

## สารบัญ

### Time Attendance

เมนูประมวลผลเวลาทำงานของพนักงาน

วิธีการประมวลผลเวลาการทำงานของพนักงาน

1

## เมนูประมวลผลเวลาทำงานของพนักงาน

ใช้สำหรับประมวลผลข้อมูลการลงเวลาเข้า – ออกการทำงานของพนักงาน, การทำงานล่วงเวลา (OT), ที่ได้ทำการ Import Time เข้ามา ซึ่งรวมไปถึงการประมวลผลวันลาทุกประเภท

ผู้ใช้สามารถเข้าถึงหน้าจอได้โดยเลือก "Time Attendance" > "ประมวลผลเวลาทำงานของพนักงาน" จากนั้นจะปรากฏ ประมวลผลเวลาทำงานของพนักงาน ดังรูป

## วิธีการประมวลผลเวลาการทำงานของพนักงาน

1. เลือกเดือน หรือเลือกวันที่ที่ต้องการประมวลผลเวลาการทำงานแล้วเลือกหัวข้อการประมวลผลที่ต้องการ

| 😵 ประมวลผลเวลาทำงานของพนักงาน – 🗖 🗙                                                                          |
|----------------------------------------------------------------------------------------------------|
| ประมวลผลเวลาการทำงานของพนักงาน                                                                               |
| เป็นการประมวลผลเวลาการมาทำงานของพนักงาน โดยอ่านข้อมูลการลงเวลาจากข้อมูลที่ผ่านการ Import เข้ามาในโปรแกรมแล้ว |
|                                                                                                    |
| เดือน                                                                                                    |
| เลือกเดือนหรือระบุวันที่ที่ต้องการประมวลผลเวลาการมาทำงาน                                                     |
| เลือกหัวข้อการประมวลผล                                                                                       |
| 1. ประมวลผลเวลาการมาทำงานของพนักงาน                                                                          |
| เป็นการประมวลผลเวลาการมาทำงาน(เวลาเข้า, เวลาออก) รวมถึงเวลาการทำงานส่วงเวลาหรือ OT                           |
| 2. ประมวลผลขาด, สาย, ออกก่อน                                                                                 |
| เป็นการประมวลผลข้อมูลการลาที่ผ่านการอนุมัติ ซึ่งหากประมวลผลเวลาการทำงานแล้ว<br>                              |
| สามารถเลือกประมวลผลเฉพาะข้อ 2. นี้ได้                                                                        |
| เดือน ตุลาคม 👻                                                                                               |
| จากวันที่ 01/10/2560 📷 ถึง 31/10/2560 📷                                                                      |
| หัวข้อการประมวลผล                                                                                            |
| 💟 ประมวลเวลาการมาทำงาน                                                                                       |
| ข้อมูลเวลาเข้า-ออกการทำงานที่ได้ทำการแก้ไขจากหน้าจอ บันทึกแก้ไข/ปรับปรุงเวลาแบบ (Manual)                     |
| 🔿 ວາຫ້ວນວ                                                                                                    |
| 🖉 ยาภาที่ต                                                                                                   |
| 💟 ประมวลผล ขาด,สาย,ออกก่อน                                                                                   |
|                                                                                                    |
|                                                                                                    |
|                                                                                                    |
| Next > Cancel                                                                                                |

| เดือน     | : | เลือกเดือนที่ต้องการประเมินหรือ |
|-----------|---|---------------------------------|
| จากวันที่ | : | ระบวันที่ที่ต้องการ             |

### ประมวลเวลาการมาทำงาน

- ลบข้อมูล : ประมวลผลโดยดึงข้อมูลจากเวลาที่ Import Time
- ไม่ลบข้อมูล : ประมวลผลโดยดึงข้อมูลจากเวลาที่ Import Time และตรวจสอบว่ามีเพิ่มเติมหรือแก้ไขเวลาที่ หน้าจอบันทึกแก้ไขปรับปรุงเวลาแบบ Manual หรือไม่

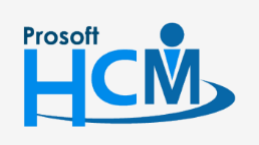

♀ 2571/1 ซอฟท์แวร์รีสอร์ท ถนนรามคำแหง แขวงหัวหมาก เขตบางกะปี กรุงเทพฯ 10240

02-402-6560, 081-359-7687

support@prosofthcm.com

П

Ð,

www.prosofthcm.com

- - หน่วยงาน : เลือกกรองข้อมูลโดยการกรองตามหน่วยงาน
     กลุ่มพนักงาน : เลือกกรองข้อมูลโดยการกรองตามกลุ่มพนักงาน
     ประเภทพนักงาน: เลือกกรองข้อมูลโดยการกรองตามประเภทพนักงาน
     ตำแหน่งงาน : เลือกกรองข้อมูลโดยการกรองตามตำแหน่งงาน
     ระดับพนักงาน : เลือกกรองข้อมูลโดยการกรองตามระดับพนักงาน
  - รหัสพนักงาน : เลือกกรองข้อมูลโดยการกรองตามรหัสพนักงาน

กรองพนักงานลาออก : เลือก 🗹 เมื่อต้องการให้ระบบกรองพนักงานที่ลาออก

| 😚 ประมวลผลเวลาท่าง          | านของพนักงาน            |              |       |                          | - = ×                |
|-----------------------------|-------------------------|--------------|-------|--------------------------|----------------------|
| เลือกช่วงข้อมูลพนักงาน      |                         |              |       |                          |                      |
| เลือกช่วงข้อมูลพนักงานที่ต่ | ข้องการประมวลผล ต่ำต้อง | การประมวลผลท | านักง | านทุกคนไม่ต้องป้อนข้อมูล |                      |
|                             |                         |              |       |                          |                      |
| หน่วยงาน                    |                         |              | ถึง   |                          |                      |
| กลุ่มพนักงาน                |                         |              | ถึง   |                          |                      |
| ประเภทพนักงาน               |                         | -            |       |                          |                      |
| ตำแหน่งงาน                  |                         |              | ถึง   |                          |                      |
| ระดับพนักงาน                |                         |              | ถึง   |                          |                      |
| รหัสพนักงาน                 | 4500001                 |              | ถึง   | B60-997 ····             |                      |
|                             | 🔲 กรองพนักงานลาอ        | าอก          |       |                          |                      |
|                             |                         |              |       |                          |                      |
|                             |                         |              |       |                          |                      |
|                             |                         |              |       |                          |                      |
|                             |                         |              |       |                          |                      |
|                             |                         |              |       |                          |                      |
|                             |                         |              |       |                          |                      |
|                             |                         |              |       |                          |                      |
|                             |                         |              |       |                          |                      |
|                             |                         |              |       |                          |                      |
|                             |                         |              |       |                          |                      |
|                             |                         |              |       |                          |                      |
|                             |                         |              |       |                          | < Back Next > Cancel |

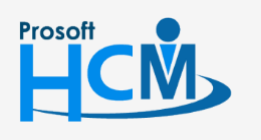

♀ 2571/1 ซอฟท์แวร์รีสอร์ท ถนนรามคำแหง แขวงหัวหมาก เขตบางกะปี กรุงเทพฯ 10240

02-402-6560, 081-359-7687

support@prosofthcm.com

www.prosofthcm.com

 $\sim$ 

| ประ     | มวลผลเวลาทำงานของ    | งพนักงาน                   |                        |                          | - = :                            |
|---------|----------------------|----------------------------|------------------------|--------------------------|----------------------------------|
| รปก่อเ  | แประมวลผล            |                            |                        |                          |                                  |
| รปข้อมู | ลก่อนประมวลผลเวลาการ | ะทำงานของพนักงาน           |                        |                          |                                  |
|         |                      |                            |                        |                          |                                  |
|         |                      |                            |                        |                          |                                  |
| ประมา   | วลผลจากวันที่ 01/10  | 0/2560 - 31/10/2560        |                        |                          |                                  |
| หัวข้อ  | ประมวลผล: 1. ป       | ระมวลผลเวลาการมาทำงาน 2. ป | ระมวลผลขาด,สาย,ออกก่อน |                          |                                  |
|         |                      |                            |                        |                          |                                  |
|         | รหัสพนักงาน 🔺        | ชื่อพนักงาน                | ประเภทพนักงาน          | หน่วยงาน                 | ตำแหน่ง                          |
| >1      | 4500001              | นาย ทดสอบ เพิ่มข้อมูล      | พนักงานรายเดือน        | ฝ่ายบัญชีและการเงิน      | ผู้จัดการฝ่ายบัญชีและการเงิน 🔺   |
| 2       | 60-001               | นาย สมศักดิ์ เจริญยั่งยืน  | พนักงานรายเดือน        | บริหาร                   | กรรมการบริหาร                    |
| 3       | 60-002               | นาย สมรักษ์ เจริญยั่งยืน   | พนักงานรายเดือน        | บริหาร                   | กรรมการผู้จัดการ                 |
| 4       | 60-003               | นาง สมศรี เจริญยั่งยืน     | พนักงานรายเดือน        | ฝ่ายบุคคล                | ผู้จัดการฝ่ายบุคคล               |
| 5       | 60-004               | นาย สมสมร โชคดี            | พนักงานรายเดือน        | ฝ่ายบัญชีและการเงิน      | ผู้จัดการฝ่ายบัญชีและการเงิน     |
| 6       | 60-005               | นาย สมหมาย การดี           | พนักงานรายเดือน        | ฝ่ายการผลิต              | ผู้จัดการฝ่ายผลิต                |
| 7       | 60-006               | นางสาว สมฤดิ รักษา         | พนักงานรายเดือน        | แผนกสรรหาทรัพยากรบุคคล   | เจ้าหน้าที่สวัสดิการและเงินเดือน |
| 8       | 60-007               | นางสมใจใฝ่ดี               | พนักงานรายเดือน        | แผนกบัญชี                | เจ้าหน้าที่แผนกบัญชี             |
| 9       | 60-008               | นาย สมจิต รักดี            | พนักงานรายเดือน        | แผนกผลิตชิ้นส่วนเกียร์   | พัวหน้าผลิตชิ้นส่วนเกียร์        |
| 10      | 60-009               | นาย สมโชค มั่งมี           | พนักงานรายเดือน        | แผนกผลิตชิ้นส่วนเกียร์   | เจ้าหน้าที่ผลิตชิ้นส่วนเกียร์    |
| 11      | 60-010               | นาย สมชาย มาไว             | พนักงานรายเดือน        | แผนกประกอบชิ้นส่วนเกียร์ | พัวหน้าประกอบเกียร์              |
| 12      | 60-011               | นาย สงกรานต์ ชุ่มเย็น      | พนักงานรายเดือน        | แผนกประกอบชิ้นส่วนเกียร์ | เจ้าหน้าที่ประกอบเกียร์          |
| 13      | 60-012               | นาง กรกฏ หวานดี            | พนักงานรายเดือน        | แผนกการเงิน              | เจ้าหน้าที่ฝ่ายการเงิน           |
| 14      | 60-012-2             | นางสาว การเงิน การเงิน     | พนักงานรายเดือน        | แผนกการเงิน              | เจ้าหน้าที่ฝ่ายการเงิน           |
| 15      | 60-013               | นางสาว กานดา กาไช          | พนักงานรายเดือน        | แผนกฝึกอบรม              | เจ้าหน้าที่ฝึกอบรมพนักงาน        |
| 16      | 60-014               | นาง มลฤดี ดวงแก้ว          | พนักงานรายเดือน        | แผนกสรรทาทรัพยากรบุคคล   | เจ้าหน้าที่สรรหาบุคลากร          |
| 17      | 60-015               | นาย สิงหา พายัพ            | พนักงานรายวัน          | แผนกประกอบชิ้นส่วนเกียร์ | เจ้าหน้าที่ประกอบเกียร์          |
| 144     | Record 1 of 30       | ▶ ₩ ₩ - К                  |                        | i                        |                                  |
|         |                      |                            |                        |                          |                                  |
|         |                      |                            |                        | Rac                      | k Next > Cancel                  |
|         |                      |                            |                        | < Bac                    | INEXT > Cancel                   |

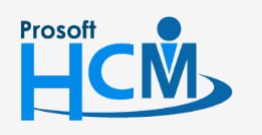

2571/1 ซอฟท์แวร์รีสอร์ท ถนนรามคำแหง แขวงหัวหมาก เขตบางกะปี กรุงเทพฯ 10240

♀ 287 หมู่ 5 ต.สันทรายน้อย อ.สันทราย จ.เชียงใหม่ 50210

02-402-6560, 081-359-7687

support@prosofthcm.com

 $\sim$ 

4. เมื่อกด 🔜 แล้ว โปรแกรมจะประมวลผลเวลาการทำงานของพนักงาน

| สรุปก่อนประมวลผล<br>สรุปร้อมูลก่อนประมวลผลเวลาการทำงานของหนักงาน<br>ประมวลผลจากวันที่ 01/10/2560 - 31/10/2560<br>ทั้วข้อประมวลผล: 1. ประมวลผลเวลาการทาทำงาน 2. ประมวลผลขาด,สาย,ออกก่อน                                                                                                    | 😚 ประเ    | มวลผลเวลาทำงานของ                  | งพนักงาน                     |                           |                          |                                |
|----------------------------------------------------------------------------------------------------|-----------|------------------------------------|------------------------------|---------------------------|--------------------------|--------------------------------|
| สปร้องสูงก่องประมวลผลเงลาการทำงานของหนักราม<br>ประมวลผลสากวันที่ 01/10/2560 - 31/10/2560<br>หัวข้อประมวลผล<br>1 ประมวลผลสากวันที่ 01/10/2560 - 31/10/2560<br>หัวข้อประมวลผล<br>1 ประมวลผลสาก,สาย,ออกก่อน<br>1 รรัสสหนักกาน ▲ ชื่อหนักงาน ประมวลผลสาด,สาย,ออกก่อน<br>1 500001 นาย หลงสักธิ์ เวลิญชิงธิน หนักรานรายเดือน ย่างการ<br>3 60-002<br>4 60-003<br>5 60-004<br>6 60-005<br>7 60-006<br>17 / 30<br>10 60-009 นาย สมโชค มิ่งบี หนักรานรายเดือน แผนกผลิตชิ้นส่วนเกียร์ เว้าหน้าที่ผลิตชิ้นส่วนเกียร์<br>10 60-009 นาย สมโชค มิ่งบี หนักรานรายเดือน แผนกผลิตชิ้นส่วนเกียร์ เว้าหน้าที่ผลิตชิ้นส่วนเกียร์<br>11 60-010 นาย สมชาย มาใว หนักรานรายเดือน แผนกผลิตชิ้นส่วนเกียร์ เว้าหน้าที่ผลิตชิ้นส่วนเกียร์<br>12 60-011 นาย สมชาย มาใว หนักรานรายเดือน แผนกผลิตชิ้นส่วนเกียร์ เว้าหน้าที่ผลิตชิ้นส่วนเกียร์<br>13 60-012 นาย สมชาย มาใว หนักรานรายเดือน แผนกประกอบชิ้นส่วนเกียร์ เว้าหน้าที่ผลิตรีนส่วนเกียร์<br>13 60-012 นาย สภษชาย มาใว หนักรานรายเดือน แผนกประกอบชิ้นส่วนเกียร์ เว้าหน้าที่ผลการเงิน<br>13 60-012 นาย สภษชาย มาใว หนักรานรายเดือน แผนกกระเงิน เว้าหน้าที่ผลการเงิน<br>14 60-012 นาย สภษชาย มาใว หนักรานรายเดือน แผนกประกอบชิ้นส่วนเกียร์<br>13 60-013 นางสาว การเงิน การเงิน พนักรานรายเดือน แผนกกระเงิน<br>14 60-014 นาย นอสาช หนาดี หนักรานรายเดือน แผนกกระเงิน<br>15 60-013 นางสาว การเงิน การเงิน พนักรานรายเดือน แผนกศระเงิน เว้าหน้าที่มีระกอบเกียร์<br>17 60-015 นาย สิงคา พายิพ พนักรานรายเดือน แผนกศระบาชโชนสามเกียร์ เว้าหน้าที่มีระกอบเกียร์<br>18 60-014 นาย นอสาช สามก้า หนักรานรายเดือน แผนกศระโหน้าชีนธารเงิน<br>15 60-013 นางสาว การเงิน การเงิน พนักรานรายเดือน แผนกศระบารมุน เว้าหน้าที่มีระกอบเกียร์<br>16 60-014 นาย นอสาช สามก้า หนักรานรายเดือน แผนกศระบารมุนสามกรรม เจ้าหน้าที่มีระกอบเกียร์<br>17 60-015 นาย สิงสานาราชน พนัดรานรายเดือน แผนกศระบารมุนสามกรรม เจ้าหน้าที่ประกอบเกียร์     | สรุปก่อเ  | มประมวลผล                          |                              |                           |                          |                                |
| ประมวลผลจากวันที่ 01/10/2560 - 31/10/2560<br>หัวข้อประมวลผล: 1.ประมวลผลเวลากรมาทท่างาน 2. ประมวลผลขาด,สาย,ออกก่อน                                                                                                    | สรุปข้อมู | ลก่อนประมวลผลเวลาการ               | สทำงานของพนักงาน             |                           |                          |                                |
| ประมวลผลจากวันที่ 01/10/2560 - 31/10/2560<br>บ้ารข้อประมวลผล<br>1 ประมวลผลลากวันที่ 01/10/2560 - 31/10/2560<br>บ้ารข้อประมวลผล<br>1 ประมวลผลลางกวันที่ 1 ประมวลผลสางค,สาย,ออกก่อน<br>1 1 4500001 นาย สมตักดี เจริญข้ายืน หนักงานรายเดือน บริหาร กรรมการเริ่น รู้รัดการสำขะบัญชินละการเงิน<br>2 60-001 นาย สมตักดี เจริญข้ายืน หนักงานรายเดือน บริหาร กรรมการเราริหาร<br>3 60-002<br>4 60-003<br>5 60-004<br>6 60-005<br>7 60-006<br>17/30<br>17/30<br>10 60-009 นาย สมโซด มั่งมี หนักงานรายเดือน แผนกผลิตชั้นส่วนเกียร์ เจ้าหน้าที่ผลิตชื่นส่วนเกียร์<br>10 60-009 นาย สมโซด มั่งมี หนักงานรายเดือน แผนกผลิตชั้นส่วนเกียร์ เจ้าหน้าที่ผลิตชื่นส่วนเกียร์<br>11 60-010 นาย สมชโซด มั่งมี หนักงานรายเดือน แผนกผลิตชื่นส่วนเกียร์ เจ้าหน้าที่ผลิตชื่นส่วนเกียร์<br>13 60-012 นาย กระทรนท รุ่นเอ็น หนักงานรายเดือน แผนกษระกอมชินส่วนเกียร์ เจ้าหน้าที่ผลิตชื่นส่วนเกียร์<br>13 60-012 นาย กระกรนท รุ่นเอ็น หนักงานรายเดือน แผนกประกอมชินส่วนเกียร์ เจ้าหน้าที่ผลิตชื่นส่วนเกียร์<br>13 60-012 นาย กระกรนท รุ่นเอ็น หนักงานรายเดือน แผนกประกอมชินส่วนเกียร์ เจ้าหน้าที่ฝายะกอนเกียร์<br>13 60-012 นาย กระกรนท รุ่นเอ็น หนักงานรายเดือน แผนกการเง็น เจ้าหน้าที่ฝายการเงิน<br>14 60-012 นาย กระกรนทรมนิย หนักงานรายเดือน แผนกประกอมชินส่วนเกียร์ เจ้าหน้าที่ฝายการเงิน<br>15 60-013 นายสางการเงิน การเงิน หนักงานรายเดือน แผนการเงิน เจ้าหน้าที่ฝายการเงิน<br>15 60-014 นาย มลลดิ ดวยแก้ หนักงานรายเดือน แผนการเงิน<br>16 60-014 นาย มลลดิ ดวยแก้ หนักงานรายเดือน<br>17 60-015 นาย ดิงทา พาษิพ หนักงานรายเดือน แผนการเงิน เจ้าหน้าที่ฝายการเงิน<br>18 4 * Record 10 13 *********************************                                                                                                    |           |                                    |                              |                           |                          |                                |
| มระมาสสงจำหาหา 01,10/2500 - 51,10/2500<br>ห้ารข้อประมาสสงจำหาหา 01,10/2500 - 51,10/2500<br>ห้ารข้อประมาสสงอน 11,11512 2, ประมวลผลอราด,สาย,ออกก่อน<br><b>ราสสหน้าหาหา 4 ชื่อหนักงาน 12555555555555555555555555555555555555</b>                                                                                                    |           | 5. d 01/1                          | 0/0550 01/10/0550            |                           |                          |                                |
| <ul> <li>ราสิสหนักงาน ▲ ชื่อหนักงาน ประเภทหนักงาน หน่วยงาน ผ่านหน่ง</li> <li>ราสิสหนักงาน ▲ ชื่อหนักงาน ประเภทหนักงาน หน่วยงาน ผ่านหน่ง</li> <li>1 4500001 นาย พดสอบ เก็บร่อมูล หนักงานรายเดือน มริหาร กรรมการบงิน ผู้รัดการส่วยมัญบันธะการเงิน</li> <li>60-001 นาย สมศักดิ์ เจริญธังชื่น พนักงานรายเดือน มริหาร กรรมการบงิหาร</li> <li>5 60-004</li> <li>6 60-005</li> <li>5 60-006</li> <li>17/30</li> <li>รส์วัลด์กระ เริ่มเต้อ</li> <li>หนักงานรายเดือน แผนกผลิตขึ้นส่วนเกียร์ เว่าหน้าที่ยันสะการเงิน</li> <li>รส์วัลการ</li> <li>รส์วัลดาร</li> <li>รส์วัลดำรณะเงินเลี้ยง</li> <li>รส์กอร์ เป็นแกรมกำลังประมวลผลเวลาของหนักงาน</li> <li>รส์วัลดาร</li> <li>รส์วัลด์การและเงินเล็อ</li> <li>รส์วัลดำรณะเงินเลี้ยง</li> <li>รส่วนกักร</li> <li>รส์วัลดำรณะเงินเลี้ยง</li> <li>รส์กอง</li> <li>รส่วนกัตร์</li> <li>รถามกรี่ง</li> <li>รลามสมาร</li> <li>รล้ายนักร์</li> <li>รถามกรี่ง</li> <li>รล้านกัตร์</li> <li>รถามกรี่ง</li> <li>รลมเลี้ยง</li> <li>รลมสาย มาใจ</li> <li>หนักงานรายเดือน</li> <li>แผนกประกอบชื่นส่วนเกียร์</li> <li>รลมกรี่ง</li> <li>รถามกรี่ง</li> <li>รถามกรี่ง&lt;</li></ul> | บระมา     |                                    | 0/2500 - 51/10/2500          |                           |                          |                                |
| รหัสหนักงาน         ชื่อหนักงาน         ประเภทหนักงาน         หน่วยงาน         สายหน่ง           1         4500001         นาย หลอบ เก็มข้อมูล         หนักงานรายเลือน         สำยบัญชิ้และการเงิน         ผู้จัดการสำยบัญชิ้และการเงิน           2         60-001         นาย สมศักดิ์ เจริญยังยิน         พนักงานรายเลือน         บริหาร         กรรมการบริหาร           3         60-002                                                                                                    | N 120     | 1921 Jaka: 1, 1                    | 52130000030101511010114 2. : | 1221199991019991019991010 | •                        |                                |
| >1       4500001       นาย หลสอบ เห็มข้อมูล       พนักงานรายเดือน       มัยทร       ผู้จัดการสำยามผู้หละการเงิน         2       60-001       นาย สมตักดี เจริญยังยิน       พนักงานรายเดือน       บริหาร       กรรมการบริหาร         3       60-002                                                                                                    |           | รหัสพนักงาน 🔺                      | ชื่อพนักงาน                  | ประเภทพนักงาน             | หน่วยงาน                 | ตำแหน่ง                        |
| 2         60-001         นาย สมศักดิ์ เจริญยังยิน         พนักงานรายเดือน         บริหาร         กรรมการบริหาร           3         60-002                                                                                                    | >1        | 4500001                            | นาย ทดสอบ เพิ่มข้อมูล        | พนักงานรายเดือน           | ฝ่ายบัญชีและการเงิน      | ผู้จัดการฝ่ายบัญชีและการเงิน 🔺 |
| 3         60-002           4         60-003           5         60-004           6         60-005           7         60-006           8         60-007           9         60-008           10         60-009           11         60-010           12         60-011           13         60-012           14         60-010           15         60-011           16         60-012           17/30         11           60-010         118 สมัยของาไว           11         60-010           11         60-011           12         60-011           13         60-012-2           14         60-012-2           15         60-013           16         60-013           17         9           60-013         11           15         60-013           16         60-014           17         9           60-015         11           16         60-014           17         9           16         60-015           17                                                                                                    | 2         | 60-001                             | นาย สมศักดิ์ เจริญยั่งยืน    | พนักงานรายเดือน           | บริหาร                   | กรรมการบริหาร                  |
| 4         60-003         กรุณารอลักครู่ โปรแกรมกำลังประมวลผลเวลาของพนักงาน         รส่ายบุคคล<br>รส่ายบัญชิ่นละการเงิน           6         60-005         54%         รส่ายบัญชิ่นละการเงิน         รส่ายบัญชิ่นละการเงิน           7         60-006         17 / 30         17 / 30         หนักงานรายเดือน         แผนกผลิตขึ้นส่วนเกียร์         เว้าพน่าที่ผลิตขึ้นส่วนเกียร์           10         60-009         นาย สมโชค มังมี         พนักงานรายเดือน         แผนกผลิตขึ้นส่วนเกียร์         เว้าพน่าที่ผลิตขึ้นส่วนเกียร์           11         60-010         นาย สมชาย มาใว         พนักงานรายเดือน         แผนกประกอบขึ้นส่วนเกียร์         เว้าพน่าที่ประกอบเกียร์           12         60-011         นาย สงกรานด์ ชุ่มเย็น         พนักงานรายเดือน         แผนกการเงิน         เว้าพน่าที่ประกอบเกียร์           13         60-012         นาง กรกฎ พวานดี         พนักงานรายเดือน         แผนกการเงิน         เว้าพน่าที่ประกอบเกียร์           15         60-013         นางสาว กานดา กาไช         พนักงานรายเดือน         แผนกศิกอบรม         เว้าพน่าที่ประกอบเกียร์           17         50-015         นาย สิงทา พายัพ         หนักงานรายะเดือน         แผนกศิรอบรม         เว้าพน่าที่ประกอบเกียร์           14         60-012-2         นางสาว กานดา กาไช         พนักงานรายะเดือน         แผนกศิรอบรม         เว้าพน่าที่ประกอบบกิยร์           17                                                                                                    | 3         | 60-002                             |                              |                           |                          | ารผู้จัดการ                    |
| 5         60-004         เมษะเรื่องสมพรุ เประเทรมศาสร์ประบาลผลเปล่าช่องที่เทราน         รสำยะบัญชั่นละการเงิน         รสำยะบัญชั่นละการเงิน         รสำยะบัญชั่น         รสำยะบัญชั่น        รสำยะบัญชั่น        รสำยะบัญชั่น     <                                                                                                    | 4         | 60-003                             |                              |                           |                          | เรฝ่ายบุคคล                    |
| 6         60-005         54%         รสายผลิต           7         60-006         17/30         เท็สวัสดีการและเงินเดือน           8         60-007         9         60-008         เส็ตขึ้นส่วนเกียร์         เล็ตขึ้นส่วนเกียร์           10         60-009         นาย สมโชค มังมี         พนักงานรายเดือน         แผนกประกอบขึ้นส่วนเกียร์         เว้าหน้าที่ผลิตขึ้นส่วนเกียร์           11         60-010         นาย สมชาย มาใว         พนักงานรายเดือน         แผนกประกอบขึ้นส่วนเกียร์         เว้าหน้าที่ผลิตขึ้นส่วนเกียร์           12         60-011         นาย สงกรานด์ ชุ่มเข็น         พนักงานรายเดือน         แผนกกประกอบขึ้นส่วนเกียร์         เว้าหน้าที่ฝาะกอบเกียร์           13         60-012         นาง กรกฎ หวานดิ         หนักงานรายเดือน         แผนกการเงิน         เว้าหน้าที่ฝาะการเงิน           14         60-012-2         นางสาว การเงิน การเงิน         พนักงานรายเดือน         แผนกการเงิน         เว้าหน้าที่ฝาะการเงิน           15         60-013         นางสาว กานดา กาไช         หนักงานรายเดือน         แผนกสีกอบรม         เว้าหน้าที่สรรหาบุตลากร           17         60-015         นาย สิงหา พายัพ         หนักงานรายวัน         แผนกสรรหาทรัพยากรบุตคล         เว้าหน้าที่ประกอบเกียร์                                                                                                    | 5         | 60-004                             | USULISERING L                | 1200120101001201000001010 | 923W14H3 H4              | เรฝ่ายบัญชีและการเงิน          |
| 7         60-006         เท็สวัสดิการและเงินเดือน           8         60-007                                                                                                    | 6         | 60-005                             |                              | 54%                       |                          | เรฝ่ายผลิต                     |
| 8         60-007         เท็แผนกบัญชี           9         60-008         แล้ดขึ้นส่วนเกียร์         แล้ดขึ้นส่วนเกียร์           10         60-009         นาย สมโชด มั่งมี         พนักงานรายเดือน         แผนกประกอบขึ้นส่วนเกียร์         เจ้าหน้าที่ผลิตขึ้นส่วนเกียร์           11         60-010         นาย สมชาย มาไว         พนักงานรายเดือน         แผนกประกอบขึ้นส่วนเกียร์         หัวหน้าประกอบเกียร์           12         60-011         นาย สงกรานด์ ชุ่มเย็น         พนักงานรายเดือน         แผนกประกอบขึ้นส่วนเกียร์         เจ้าหน้าที่ประกอบเกียร์           13         60-012         นาง กรกฎ หวานดี         พนักงานรายเดือน         แผนกการเงิน         เจ้าหน้าที่ฝายการเงิน           14         60-012-2         นางสาว การเงิน การเงิน         พนักงานรายเดือน         แผนกการเงิน         เจ้าหน้าที่ฝายการเงิน           15         60-013         นางสาว กานดา กาไช         พนักงานรายเดือน         แผนกสรรทาทรัพยากรบุคคล         เจ้าหน้าที่ประกอบเกียร์           16         60-014         นาง แลอุดิ ดวงแก้ว         พนักงานรายเดือน         แผนกประกอบชิ้นส่วนเกียร์         เจ้าหน้าที่ประกอบเกียร์           17         60-015         นาย สิ่งทา พายัพ         พนักงานรายวัน         แผนกประกอบชิ้นส่วนเกียร์         เจ้าหน้าที่ประกอบเกียร์                                                                                                    | 7         | 60-006                             |                              | 17 ( 20                   |                          | าที่สวัสดิการและเงินเดือน      |
| 9         60-008         ผลิตขึ้นส่วนเกียร์           10         60-009         นาย สมโชค มั่งมี         พนักงานรายเดือน         แผนกผลิตขึ้นส่วนเกียร์         เจ้าหน้าที่ผลิตขึ้นส่วนเกียร์           11         60-010         นาย สมชาย มาใว         พนักงานรายเดือน         แผนกประกอบขึ้นส่วนเกียร์         หัวหน้าประกอบเกียร์           12         60-011         นาย สงกรานด์ ชุ่มเย็น         พนักงานรายเดือน         แผนกประกอบขึ้นส่วนเกียร์         เจ้าหน้าที่ประกอบเกียร์           13         60-012         นาง กรกฎ หวานดี         พนักงานรายเดือน         แผนกการเงิน         เจ้าหน้าที่ประกอบเกียร์           14         60-012-2         นางสาว การเงิน การเงิน         พนักงานรายเดือน         แผนกการเงิน         เจ้าหน้าที่ฝ่ายการเงิน           15         60-013         นางสาว กานดา กาไช         พนักงานรายเดือน         แผนกศิกอบรม         เจ้าหน้าที่ฝกอบรมพนักงาน           16         60-014         นาง มลฤดิ ดวงแก้ว         พนักงานรายเดือน         แผนกประกอบขึ้นส่วนเกียร์         เจ้าหน้าที่ประกอบเกียร์           17         60-015         นาย สิ่งทา พายัพ         พนักงานรายวัน         แผนกประกอบขึ้นส่วนเกียร์         เจ้าหน้าที่ประกอบเกียร์                                                                                                    | 8         | 60-007                             |                              | 17 / 30                   |                          | าที่แผนกบัญชี                  |
| 10         60-009         นาย สมโชค มั่งมี         พนักงานรายเดือน         แผนกผลิตขึ้นส่วนเกียร์         เจ้าหน้าที่ผลิตขึ้นส่วนเกียร์           11         60-010         นาย สมชาย มาไว         พนักงานรายเดือน         แผนกประกอบขึ้นส่วนเกียร์         ทั่งหน้าประกอบเกียร์           12         60-011         นาย สงกรานด์ ชุ่มเย็น         พนักงานรายเดือน         แผนกประกอบขึ้นส่วนเกียร์         เจ้าหน้าที่ประกอบเกียร์           13         60-012         นาง กรกฎ ทวานดี         พนักงานรายเดือน         แผนกการเงิน         เจ้าหน้าที่ฝ่ายการเงิน           14         60-012-2         นางสาว การเงิน การเงิน         พนักงานรายเดือน         แผนกการเงิน         เจ้าหน้าที่ฝายการเงิน           15         60-013         นางสาว กานดา กาไช         พนักงานรายเดือน         แผนกศิกอบรม         เจ้าหน้าที่ศึกอบรมพนักงาน           16         60-015         นาย สิงทา พายัพ         พนักงานรายเดือน         แผนกประกอบขึ้นส่วนเกียร์         เจ้าหน้าที่ประกอบเกียร์           17         60-015         นาย สิงทา พายัพ         พนักงานรายวัน         แผนกประกอบขึ้นส่วนเกียร์         เจ้าหน้าที่ประกอบเกียร์                                                                                                    | 9         | 60-008                             |                              |                           |                          | ผลิตชิ้นส่วนเกียร์             |
| 11       60-010       นาย สมชาย มาไว       พนักงานรายเดือน       แผนกประกอบขึ้นส่วนเกียร์       หัวหน้าประกอบเกียร์         12       60-011       นาย สงกรานต์ ชุ่มเย็น       พนักงานรายเดือน       แผนกประกอบขึ้นส่วนเกียร์       เจ้าหน้าที่ประกอบเกียร์         13       60-012       นาง กรกฎ หวานดิ       พนักงานรายเดือน       แผนกการเงิน       เจ้าหน้าที่ประกอบเกียร์         14       60-012-2       นางสาว การเงิน การเงิน       พนักงานรายเดือน       แผนกการเงิน       เจ้าหน้าที่ฝ่ายการเงิน         15       60-013       นางสาว กานดา กาใช       พนักงานรายเดือน       แผนกฝิกอบรม       เจ้าหน้าที่ฝ่ายการเงิน         16       60-014       นาง มลฤดิ ดวงแก้ว       พนักงานรายเดือน       แผนกประกอบขึ้นส่วนเกียร์       เจ้าหน้าที่ประกอบเกียร์         17       60-015       นาย สิ่งทา พายัพ       พนักงานรายวัน       แผนกประกอบขึ้นส่วนเกียร์       เจ้าหน้าที่ประกอบเกียร์         14       4       Record 1 of 30       พ       พ                                                                                                    | 10        | 60-009                             | นาย สมโชค มั่งมี             | พนักงานรายเดือน           | แผนกผลิตชิ้นส่วนเกียร์   | เจ้าหน้าที่ผลิตชิ้นส่วนเกียร์  |
| 12       60-011       นาย สงกรานด์ ชุ่มเย็น       พนักงานรายเดือน       แผนกประกอบขึ้นส่วนเกียร์       เจ้าหน้าที่ประกอบเกียร์         13       60-012       นาง กรกญ พวานดี       พนักงานรายเดือน       แผนกการเงิน       เจ้าหน้าที่ฝ่ายการเงิน         14       60-012-2       นางสาว การเงิน การเงิน       พนักงานรายเดือน       แผนกการเงิน       เจ้าหน้าที่ฝ่ายการเงิน         15       60-013       นางสาว กานดา กาใช       พนักงานรายเดือน       แผนกศีกอบรม       เจ้าหน้าที่ศีกอบรมพนักงาน         16       60-014       นาง มลฤดี ดวงแก้ว       พนักงานรายเดือน       แผนกประกอบขึ้นส่วนเกียร์       เจ้าหน้าที่สรรทาบุคลากร         17       60-015       นาย สิงทา พายัพ       พนักงานรายเดือน       แผนกประกอบขึ้นส่วนเกียร์       เจ้าหน้าที่ประกอบเกียร์                                                                                                    | 11        | 60-010                             | นาย สมชาย มาไว               | พนักงานรายเดือน           | แผนกประกอบชิ้นส่วนเกียร์ | พัวหน้าประกอบเกียร์            |
| 13       60-012       นาง กรกฎ พวานดี       พน้กงานรายเดือน       แผนกการเงิน       เจ้าหน้าที่ฝ่ายการเงิน         14       60-012-2       นางสาว การเงิน การเงิน       พนักงานรายเดือน       แผนกการเงิน       เจ้าหน้าที่ฝ่ายการเงิน         15       60-013       นางสาว กานดา กาไช       พนักงานรายเดือน       แผนกฝึกอบรม       เจ้าหน้าที่ฝ่ายการเงิน         16       60-014       นาง มลฤดี ดวงแก้ว       พนักงานรายเดือน       แผนกสรรพาทรัพยากรบุคคล       เจ้าหน้าที่สรรพาบุคลากร         17       60-015       นาย สิงทา พายัพ       พนักงานรายวัน       แผนกประกอบขึ้นส่วนเกียร์       เจ้าหน้าที่ประกอบเกียร์                                                                                                    | 12        | 60-011                             | นาย สงกรานต์ ชุ่มเย็น        | พนักงานรายเดือน           | แผนกประกอบชิ้นส่วนเกียร์ | เจ้าหน้าที่ประกอบเกียร์        |
| 14       60-012-2       นางสาว การเงิน การเงิน       พนักงานรายเดือน       แผนกศึกอบรม       เจ้าหน้าที่ฝ่ายการเงิน         15       60-013       นางสาว กานดา กาไซ       พนักงานรายเดือน       แผนกศึกอบรม       เจ้าหน้าที่ฝ่ายการเงิน         16       60-014       นาง มลถุติ ดวงแก้ว       พนักงานรายเดือน       แผนกสรรทาทธัพยากรบุคคล       เจ้าหน้าที่สรรทาบุคลากร         17       60-015       นาย สิงหา พายัพ       พนักงานรายวัน       แผนกประกอบขึ้นส่วนเกียร์       เจ้าหน้าที่ประกอบเกียร์                                                                                                    | 13        | 60-012                             | นาง กรกฏ หวานดี              | พนักงานรายเดือน           | แผนกการเงิน              | เจ้าหน้าที่ฝ่ายการเงิน         |
| 15       60-013       นางสาว กานดา กาไช       พนักงานรายเดือน       แผนกผีกอบรม       เจ้าหน้าที่ฝึกอบรมพนักงาน         16       60-014       นาง มลฤดี ดวงแก้ว       พนักงานรายเดือน       แผนกสรรทาทรัพยากรบุคคล       เจ้าหน้าที่สรรทาบุคลากร         17       60-015       นาย สิงหา พายัพ       พนักงานรายวัน       แผนกประกอบขึ้นส่วนเกียร์       เจ้าหน้าที่ประกอบเกียร์         14        Record 1 of 30       >>>>>>>>>>>>>>>>>>>>>>>>>>>>>>                                                                                                    | 14        | 60-012-2                           | นางสาว การเงิน การเงิน       | พนักงานรายเดือน           | แผนกการเงิน              | เจ้าหน้าที่ฝ่ายการเงิน         |
| 16         60-014         นาง มลถูติ ดวงแก้ว         พนักงานรายเดือน         แผนกสรรทาทรัพยากรบุคคล         เจ้าหน้าที่สรรทาบุคลากร           17         60-015         นาย สิ่งทา พายัพ         พนักงานรายวัน         แผนกประกอบขึ้นส่วนเกียร์         เจ้าหน้าที่ประกอบเกียร์           14         Record 1 of 30         >>>>>>>>>>>>>>>>>>>>>>>>>>>>                                                                                                    | 15        | 60-013                             | นางสาว กานดา กาไช            | พนักงานรายเดือน           | แผนกฝึกอบรม              | เจ้าหน้าที่ฝึกอบรมพนักงาน      |
| 17     60-015     นาย สิ่งทา พายัพ     พนักงานรายวัน     แผนกประกอบขึ้นส่วนเกียร์     เจ้าหน้าที่ประกอบเกียร์       ₩< ◀                                                                                                    | 16        | 60-014                             | นาง มลฤดี ดวงแก้ว            | พนักงานรายเดือน           | แผนกสรรทาทรัพยากรบุคคล   | เจ้าหน้าที่สรรหาบุคลากร        |
| Imit 44         Record 1 of 30         Imit 30         Imit 30                                                                                                    | 17        | 60-015                             | นาย สิงหา พายัพ              | พนักงานรายวัน             | แผนกประกอบชิ้นส่วนเกียร์ | เจ้าหน้าที่ประกอบเกียร์        |
|                                                                                                    | 144 44    | <ul> <li>Record 1 of 30</li> </ul> | ▶ ж ж — (                    |                           |                          | ▶                              |
|                                                                                                    |           |                                    |                              |                           |                          |                                |
| < Back Nevt > Cancel                                                                                                    |           |                                    |                              |                           | Ra                       | ack Next > Cancel              |

5. เมื่อประมวลผลสำเร็จโปรแกรมจะแสดงหน้าจอแจ้งว่าประมวลผลเสร็จสิ้น

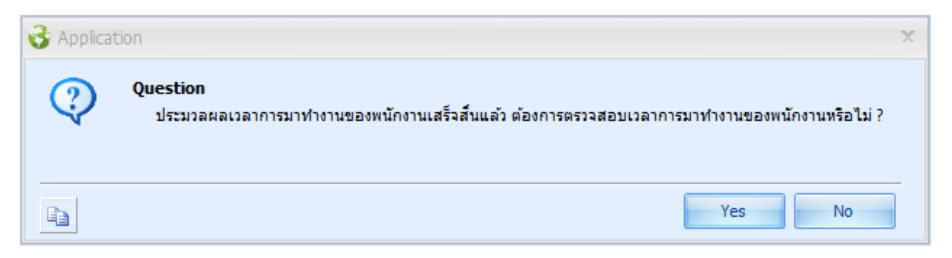

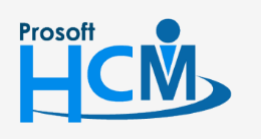

♀ 2571/1 ซอฟท์แวร์รีสอร์ท ถนนรามคำแหง แขวงหัวหมาก เขตบางกะปี กรุงเทพฯ 10240

02-402-6560, 081-359-7687

 $\prec$ 

support@prosofthcm.com

www.prosofthcm.com

6. หากกด 📧 พน้าจอจะถูกปิดแล้วแสดงสรุปผลการประมวลเวลา หรือหากกด 📧 หน้าจอบันทึกแก้ไขปรับปรุง เวลา (Manual) จะแสดงขึ้นมาให้ตรวจสอบเวลาการทำงานของพนักงาน ให้ Click แสดงรายการข้อมูล เพื่อให้ ระบบแสดงรายละเอียดการประมวลผลเวลาของพนักงานตามช่วงข้อมูลที่เลือก

|        |                                   |                      |            |          |        |            | -        |              |           |                |               |           |                 |         |
|--------|-----------------------------------|----------------------|------------|----------|--------|------------|----------|--------------|-----------|----------------|---------------|-----------|-----------------|---------|
| จากวั  | นที                               | 01/10/2560           | 1          | 🧾 ถึง    | 31/10/ | 2560       |          |              |           |                |               |           |                 |         |
| ประเ   | กทกะงาน                           |                      |            |          |        |            | -        |              |           |                |               |           |                 |         |
| จากร   | าทัสหน่วยงาน ถึง จากรพัสกะงาน ถึง |                      |            |          |        |            |          |              |           |                |               |           |                 |         |
| 0.0111 | ะนักงาน                           |                      |            |          |        |            |          | _ สถานะข้อมล |           |                |               |           |                 |         |
| net    | 14/10/14                          |                      |            | £10      |        |            |          |              |           |                | 8             |           |                 |         |
| ประเ   | กทพนักงาน                         |                      |            |          |        |            | •        | 🕛 บกต        | U         | ) สาย,ออกกอน ( | 🕐 ขาดงาน      | 🔘 ผดพลาด  | ២ ทุกสถานะ      |         |
| จากร   | หัสพนักงาน                        |                      |            | ··· ถึง  |        |            |          | 🔲 กรองพนักงา | นลาออก    |                |               | u         | สดงรายการข้อมูล | 1       |
|        | รหัสพนัก                          | ชื่อพนักงาน          | วันที่     | รพัสกะ   | งาน    | วัน เวลาเ  | เข้า (1) |              | วัน เวลา: | aan (1)        | สาย (ชั่วโมง) | ออกก่อน ( | ทำงาน/ขาด       | ทำงาน/ร |
| 1      | 60-001                            | นาย สมศั             | 02/10/2560 | Shift001 |        | 02/10/2560 | 08:      | 00 02/10     | )/2560    | 20:00          | 0:00          | 0:00      | 8:00            | 11:0    |
|        | 60-001                            | นาย สมศั             | 03/10/2560 | Shift001 |        | 03/10/2560 | 08:      | 06 03/10     | )/2560    | 17:00          | 0:00          | 0:00      | 7:54            | 7:5     |
|        | 60-001                            | นาย สมศั             | 04/10/2560 | Shift001 |        |            |          |              |           |                | 0:00          | 0:00      | 8:00            | 8:0     |
|        | 60-001                            | นาย สมศั             | 05/10/2560 | Shift001 |        | 05/10/2560 | 08:      | 30 05/10     | )/2560    | 17:30          | 0:30          | 0:00      | 7:30            | 8:0     |
|        | 60-001                            | นาย สมศั             | 06/10/2560 | Shift001 |        | 06/10/2560 | 08:      | 00 06/10     | /2560     | 17:00          | 0:00          | 0:00      | 8:00            | 8:0     |
|        | 60-001                            | นาย สมศั             | 09/10/2560 | Shift001 |        | 09/10/2560 | 08:      | 00 09/10     | )/2560    | 17:00          | 0:00          | 0:00      | 8:00            | 8:0     |
|        | 60-001                            | นาย สมศั             | 10/10/2560 | Shift001 |        |            |          |              |           |                | 0:00          | 0:00      | 8:00            | 8:0     |
|        | 60-001                            | นาย สมศั             | 11/10/2560 | Shift001 |        |            |          |              |           |                | 0:00          | 0:00      | 8:00            | 8:0     |
|        | 60-001                            | นาย สมศั             | 12/10/2560 | Shift001 |        |            |          |              |           |                | 0:00          | 0:00      | 8:00            | 8:0     |
| 0      | 60-001                            | นาย สมศั             | 13/10/2560 | Shift001 |        |            |          |              |           |                | 0:00          | 0:00      | 8:00            | 8:0     |
| 1      | 60-001                            | นาย สมศั             | 16/10/2560 | Shift001 |        |            |          |              |           |                | 0:00          | 0:00      | 8:00            | 8:0     |
| 2      | 60-001                            | นาย สมศั             | 17/10/2560 | Shift001 |        |            |          |              |           |                | 0:00          | 0:00      | 8:00            | 8:0     |
| 3      | 60-001                            | นาย สมศั             | 18/10/2560 | Shift001 |        |            |          |              |           |                | 0:00          | 0:00      | 8:00            | 8:0     |
| 4      | 60-001                            | นาย สมศั             | 19/10/2560 | Shift001 |        |            |          |              |           |                | 0:00          | 0:00      | 8:00            | 8:0     |
| 5      | 60-001                            | นาย สมศั             | 20/10/2560 | Shift001 |        |            |          |              |           |                | 0:00          | 0:00      | 8:00            | 8:0     |
| 6      | 60-001                            | นาย สมศั             | 24/10/2560 | Shift001 |        |            |          |              |           |                | 0:00          | 0:00      | 8:00            | 8:0     |
| 7      | 60-001                            | นาย สมศั             | 25/10/2560 | Shift001 |        |            |          |              |           |                | 0:00          | 0:00      | 8:00            | 8:0     |
| 4 44   | 4 Record                          | u is аµи<br>lof314 ▶ | 25/10/2500 | Shintoo1 |        |            |          |              |           |                | 0:00          | 0:00      | 0:00            | 0       |

| จากวันที่        | : ระบุวันที่ที่ต้องการตรวจสอบเวลาการทำงาน                       |
|------------------|-----------------------------------------------------------------|
| ประเภทกะงาน      | : เลือกประเภทกะงาน สามารถเลือกกะงานปกติหรือกะงานล่วงเวลาได้     |
| จากรหัสหน่วยงาน  | : เลือกกรองข้อมูลโดยการกรองตามหน่วยงานหรือ                      |
| กลุ่มพนักงาน     | : เลือกกรองข้อมูลโดยการกรองตามกลุ่มพนักงานหรือ                  |
| ประเภทพนักงาน    | : เลือกกรองข้อมูลโดยการกรองตามประเภทพนักงานหรือ                 |
| รหัสพนักงาน      | : เลือกกรองข้อมูลโดยการกรองตามรหัสพนักงาน                       |
| จากรหัสกะงาน     | : เลือกกะงานที่ต้องการตรวจสอบ                                   |
| สถานะข้อมูล      |                                                                 |
| ปกติ             | : เลือก 回 เพื่อตรวจสอบเวลาการทำงานที่มีเวลาเข้า-ออกปกติ         |
| สาย,ออกก่อน      | : เลือก 回 เพื่อตรวจสอบเวลาการทำงานที่มีเวลาเข้า-ออกสาย,ออกก่อน  |
| ขาดงาน           | : เลือก 回 เพื่อตรวจสอบเวลาการทำงานที่มีเวลาเข้า-ออกขาดงาน       |
| ผิดพลาด          | : เลือก 回 เพื่อตรวจสอบเวลาการทำงานที่มีเวลาเข้า-ออกผิดพลาด      |
| ทุกสถานะ         | : เลือก 回 เพื่อตรวจสอบเวลาการทำงานที่มีเวลาเข้า-ออกทุกสถานะ     |
| กรองพนักงานลาออก | : เลือก 🗹 เมื่อต้องการให้ระบบกรองพนักงานที่ลาออก                |
| แสดงรายการข้อมูล | : กด <b>แสดงรายการข้อมูล</b> เพื่อแสดงข้อมูลตามการเลือกเงื่อนไข |
|                  |                                                                 |

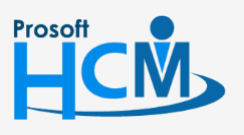

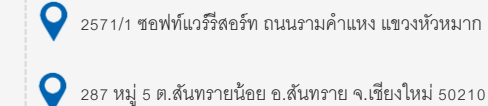

♀ 2571/1 ซอฟท์แวร์รีสอร์ท ถนนรามคำแหง แขวงหัวหมาก เขตบางกะปี กรุงเทพฯ 10240

02-402-6560, 081-359-7687

support@prosofthcm.com

หากตรวจสอบแล้วปิดหน้าจอหรือกด 
 โปรแกรมจะสรุปผลการประมวลผลเวลามาให้ว่ามีการประมวลผลสำเร็จ
 หรือไม่สำเร็จกี่รายการ

| <b>3</b> ปร | ะมวลผลเวลาทำงานของพนักงาน                                                | - =    |
|-------------|--------------------------------------------------------------------------|--------|
| สรุปผ       | หลังประมวลผล                                                             |        |
| สรุปข้อ     | มูลหลังประมวลผลเวลาการทำงานของพนักงาน                                    |        |
|             |                                                                          |        |
|             |                                                                          |        |
| e           | - ประมวลผลสำเร็จ 17 รายการ                                               |        |
|             | - 4500001 นาย ทดสอบ เพิ่มข้อมูล                                          |        |
|             | 60-001 นาย สมศักดิ์ เจริญยังยิน                                          |        |
|             | 60-002 นาย สมรักษ์ เจริญยั่งยืน                                          |        |
|             | 60-003 นาง สมศรี เจริญยังยิน                                             |        |
|             | 60-004 นาย สมสมร โชคดี                                                   |        |
|             | 60-005 นาย สมหมาย การดี                                                  |        |
|             | - 60-006 นางสาว สมฤดิรักษา                                               | =      |
|             | 60-007 นางสมใจใฝ่ดี                                                      |        |
|             | - 60-008 นาย สมจิต รักดี                                                 |        |
|             | 60-009 นาย สมโชค มั่งมี                                                  |        |
|             | 60-010 นาย สมชาย มาไว                                                    |        |
|             | 60-012 นาง กรกฏ หวานดี                                                   |        |
|             | 60-013 นางสาว กานดา กาไซ่                                                |        |
|             | 60-014 นาง มลถุดี ดวงแก้ว                                                |        |
|             | - 60-015 นาย สิงหา พายัพ                                                 |        |
|             | 60-018 นาง กรองแก้ว พิกุล                                                |        |
|             | B60-997 นาย ชาร์ลส์ เซเวียร์                                             |        |
| E           | - ประมวลผลไม่สำเร็จ 13 รายการ                                            |        |
|             | 60-011 นาย สงกรานด์ ชุ่มเย็น                                             |        |
|             | 60-012-2 นางสาว การเงิน การเงิน                                          |        |
|             | 6012-01 นางสาว ก้านแก้ว เจริญยั่งยืน                                     | -      |
| 212         | ายเพต กรณีประมวลผลเวลาไม่สำเร็จ เนื่องจากพนักงานไม่ได้กำหนดตารางการทำงาน |        |
|             |                                                                          |        |
|             |                                                                          |        |
|             |                                                                          |        |
|             |                                                                          | Finish |

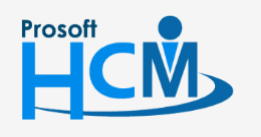

2571/1 ซอฟท์แวร์รีสอร์ท ถนนรามคำแหง แขวงหัวหมาก เขตบางกะปี กรุงเทพฯ 10240

♀ 287 หมู่ 5 ต.สันทรายน้อย อ.สันทราย จ.เซียงใหม่ 50210

02-402-6560, 081-359-7687

support@prosofthcm.com

 $\succ$